# **EcoStruxure**<sup>™</sup>

# **Power Monitoring Expert**

# **Insulation Monitoring User Guide**

7EN02-0501-00

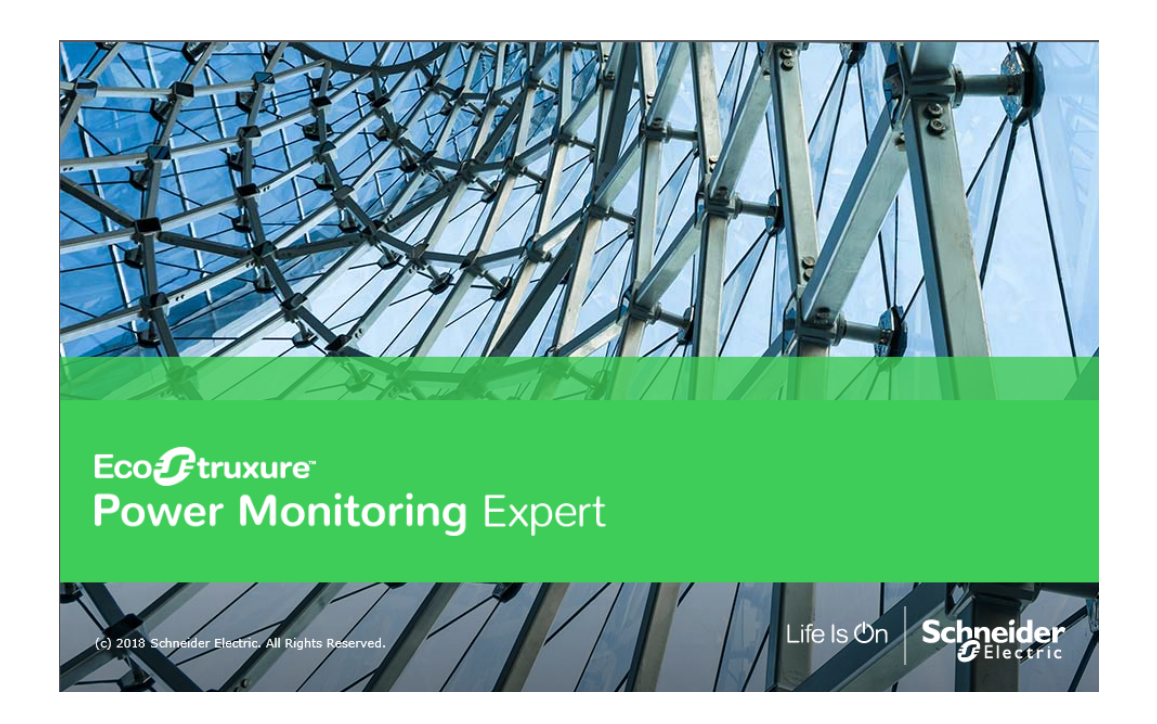

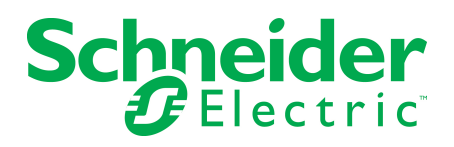

# **Legal Information**

The Schneider Electric brand and any trademarks of Schneider Electric SE and its subsidiaries referred to in this guide are the property of Schneider Electric SE or its subsidiaries. All other brands may be trademarks of their respective owners.

This guide and its content are protected under applicable copyright laws and furnished for informational use only. No part of this guide may be reproduced or transmitted in any form or by any means (electronic, mechanical, photocopying, recording, or otherwise), for any purpose, without the prior written permission of Schneider Electric.

Schneider Electric does not grant any right or license for commercial use of the guide or its content, except for a non-exclusive and personal license to consult it on an "as is" basis. Schneider Electric products and equipment should be installed, operated, serviced, and maintained only by qualified personnel.

As standards, specifications, and designs change from time to time, information contained in this guide may be subject to change without notice.

To the extent permitted by applicable law, no responsibility or liability is assumed by Schneider Electric and its subsidiaries for any errors or omissions in the informational content of this material or consequences arising out of or resulting from the use of the information contained herein.

# **Safety Information**

### **Important Information**

Read these instructions carefully and look at the equipment to become familiar with the device before trying to install, operate, service or maintain it. The following special messages may appear throughout this bulletin or on the equipment to warn of potential hazards or to call attention to information that clarifies or simplifies a procedure.

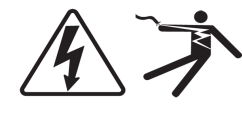

The addition of either symbol to a "Danger" or "Warning" safety label indicates that an electrical hazard exists which will result in personal injury if the instructions are not followed.

This is the safety alert symbol. It is used to alert you to potential personal injury hazards. Obey all safety messages that follow this symbol to avoid possible injury or death.

# A DANGER

**DANGER** indicates a hazardous situation which, if not avoided, **will result in** death or serious injury.

# **A** WARNING

**WARNING** indicates a hazardous situation which, if not avoided, **could result in** death or serious injury.

# **A** CAUTION

**CAUTION** indicates a hazardous situation which, if not avoided, **could result in** minor or moderate injury.

# NOTICE

NOTICE is used to address practices not related to physical injury.

### **Please Note**

Electrical equipment should be installed, operated, serviced and maintained only by qualified personnel. No responsibility is assumed by Schneider Electric for any consequences arising out of the use of this material.

A qualified person is one who has skills and knowledge related to the construction, installation, and operation of electrical equipment and has received safety training to recognize and avoid the hazards involved.

# Contents

| Safety Information                                 | 3  |
|----------------------------------------------------|----|
| Safety Precautions                                 | 5  |
| Overview                                           |    |
| Insulation Monitoring diagrams for ANSI            |    |
| Using the diagrams                                 |    |
| Facility Summary diagram                           | 7  |
| Recommended Actions for Alarm Condition Indication | 8  |
| Summary of Areas diagram                           | 8  |
| Area Details diagram                               |    |
| Indicators for Test Mode and Alarm condition       |    |
| Indicators for capacitive faults                   | 13 |
| Data logs                                          | 14 |
| Historical data log and graph                      |    |
| Event Log                                          | 16 |
| Generating the Insulation Monitoring Report        | 17 |
| Insulation Monitoring Report (ANSI)                | 17 |
| Summary                                            |    |
| Details                                            | 17 |
| Prerequisites                                      | 17 |
| Report inputs                                      | 17 |
| Hospital Operating Room Example:                   | 19 |
| Insulation Monitoring diagrams for IEC             |    |
| Using the diagrams                                 |    |
| Facility Summary diagram                           |    |
| Recommended Actions for Alarm Condition Indication | 21 |
| Summary of Areas diagram                           | 21 |
| Area Details diagram                               | 24 |
| Data logs                                          |    |
| Historical data log                                |    |
| Event Log                                          |    |
| Generating the Insulation Monitoring Report        |    |
| Insulation Monitoring Report (IEC)                 |    |
| Summary                                            |    |
| Details                                            |    |
| Prerequisites                                      |    |
| Report inputs                                      |    |
| Hospital Operating Room Example:                   |    |

# **Safety Precautions**

During installation or use of this software, pay attention to all safety messages that occur in the software and that are included in the documentation. The following safety messages apply to this software in its entirety.

# A WARNING

### UNINTENDED EQUIPMENT OPERATION

- Do not use the software or devices for critical control or protection applications where human or equipment safety relies on the operation of the control action.
- Do not use the software to control time-critical functions.
- Do not use the software to control remote equipment without proper access control and status feedback.

Failure to follow these instructions can result in death, serious injury, or equipment damage.

# **A** WARNING

### **INACCURATE DATA RESULTS**

- Do not incorrectly configure the software or the devices.
- Do not base your maintenance or service actions solely on messages and information displayed by the software.
- Do not rely solely on software messages and reports to determine if the system is functioning correctly or meeting all applicable standards and requirements.
- Consider the implications of unanticipated transmission delays or failures of communications links.

Failure to follow these instructions can result in death, serious injury, equipment damage, or permanent loss of data.

# **A** WARNING

# POTENTIAL COMPROMISE OF SYSTEM AVAILABILITY, INTEGRITY, AND CONFIDENTIALITY

Use cybersecurity best practices to help prevent unauthorized access to the software.

# Failure to follow these instructions can result in death, serious injury, equipment damage, or permanent loss of data.

Work with facility IT System Administrators to ensure that the system adheres to the site-specific cybersecurity policies.

# **Overview**

This guide explains how to view the status of isolated power systems using information provided by Power Monitoring Expert configured with the Insulation Monitoring module.

This guide contains information for systems deployed in the ANSI and IEC markets:

- Insulation Monitoring diagrams for ANSI
- Insulation Monitoring diagrams for IEC

# **Insulation Monitoring diagrams for ANSI**

The Insulation Monitoring module includes several diagrams that show the electrical status of the areas and circuits that are being monitored.

This section describes each type of diagram.

See the following topics:

- Using the diagrams
- Data logs
- Generating the Insulation Monitoring Report
- Insulation Monitoring Report (ANSI)

## Using the diagrams

The insulation monitoring diagrams display overview or detail information as well as status.

### **Facility Summary diagram**

The Facility Summary diagram shows each group that contains a number of areas.

| Facility Summary                              |                              |        |  |  |  |  |  |  |
|-----------------------------------------------|------------------------------|--------|--|--|--|--|--|--|
| Select an icon below to view detailed informa | tion.                        |        |  |  |  |  |  |  |
| Group 1<br>Status: •<br>Areas: 4              | Group 2<br>Status:<br>Areas: | •<br>5 |  |  |  |  |  |  |
|                                               |                              |        |  |  |  |  |  |  |
|                                               |                              |        |  |  |  |  |  |  |
|                                               |                              |        |  |  |  |  |  |  |

The Facilities Summary diagram shows all the groups of areas that were configured for the facility. Each box in the main area represents a group of areas. This diagram provides a status overview and links to areas in the facility, as shown next:

| Α | Group 1<br>Status:<br>Areas: 4 C                                                                                                    |
|---|----------------------------------------------------------------------------------------------------|
| Α | Group Icon – Click the group icon to see the area diagram.                                                                                                    |
|   | <b>Status Indicator</b> – This indicator is green or red to show the general status of the isolated power system:                                                                                                    |
|   | <ul> <li>Green – Normal condition. The Total Hazard Current measurements for all areas<br/>in this group are below the limit.</li> </ul>                                                                                |
|   | <ul> <li>Red – Alarm condition. The Total Hazard Current measurement in one or more<br/>areas in this group exceeds the limit, or a LIM-IG6 is in test mode.</li> </ul>                                                 |
| В | <b>NOTE</b> : A LIM-IG6 test lasts 5 to 30 seconds. When the test is complete, the status indicator changes back to green. If an insulation fault has occurred, the indicator remains red until the fault is corrected. |
|   | Example of an alarm indication:                                                                                                    |
|   | Group 1<br>Status:<br>Areas: 4                                                                                                    |
| С | Areas Total number of monitored areas in this facility.                                                                                                    |

## **Recommended Actions for Alarm Condition Indication**

- 1. Click the Group icon to open the Areas diagram. One or more area boxes will show an alarm condition.
- 2. Click the specific area icons to open the Area Details diagrams. One or more panel boxes will show an alarm condition. If the optional circuit fault locator devices are installed, the panel box also indicates each circuit that has a resistance fault.

**NOTE**: Some types of electrical faults can occur and not be indicated by the individual circuit fault locators. Only the area status indicator turns red. See <u>Indicators for capacitive</u> faults for details.

3. Notify the responsible person that can address the condition for the area and specific circuits.

## Summary of Areas diagram

The Summary of Areas diagram shows an overview of each area in the facility. Each box represents a single area.

Example:

| Sum | Summary: Group 1 - Areas: 4                        |                                              |   |                                  |                              |   |                                                                      |                                                              |  |
|-----|----------------------------------------------------|----------------------------------------------|---|----------------------------------|------------------------------|---|----------------------------------------------------------------------|--------------------------------------------------------------|--|
| Ø   | <b>Area 1</b><br>Status:                           | Normal                                       | Ø | Area 2<br>Status:                | Normal                       | Ø | Area 3<br>Status:                                                    | Normal                                                       |  |
|     | ● <u>IG6 1</u><br>● <u>IG6 2</u><br>● <u>IG6 3</u> | THC: 3.51 mA<br>THC: 3.61 mA<br>THC: 3.71 mA |   | ● <u>IG6_1</u><br>● <u>IG6_2</u> | THC: 3.51 mA<br>THC: 3.86 mA |   | ● <u>IG6 1</u><br>● <u>IG6 2</u><br>● <u>IG6 3</u><br>● <u>IG6 4</u> | THC: 3.61 mA<br>THC: 3.81 mA<br>THC: 3.86 mA<br>THC: 3.46 mA |  |
|     |                                                    |                                              |   |                                  |                              |   |                                                                      |                                                              |  |
|     |                                                    |                                              |   |                                  |                              |   |                                                                      |                                                              |  |
|     |                                                    |                                              |   |                                  |                              |   |                                                                      |                                                              |  |

Each box represents a single area and contains the following information:

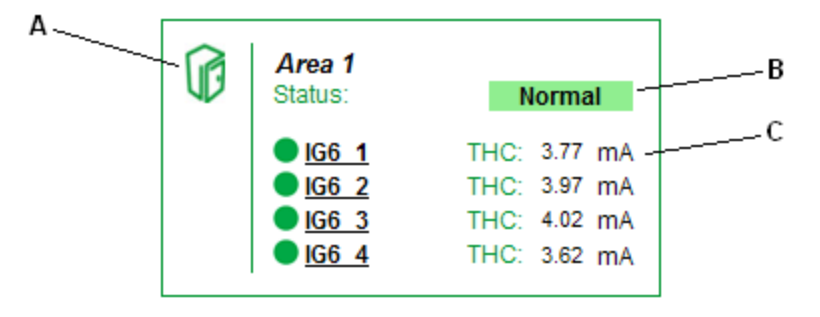

| Α | Area Icon – Click the area icon to see LIM-IG6 and circuit details for the area.                                                                                                    |
|---|----------------------------------------------------------------------------------------------------|
| в | <b>Area Status Indicator</b> – Indicates the general conditions of the area. This indicator is either green "Normal" or red "Alarm". If the indicator is red, one or more IG6 monitors are in test mode or the Total Hazard Current measurement exceeds the limit.                                                                                                    |
| с | <b>LIM-IG6 Status and Current Indicators</b> – Displays the insulation status and real-time<br>Total Hazard Current, in mA, for each LIM-IG6 in the area. Up to six LIM-IG6 monitors<br>can be installed in an area. The indicator changes to red if the LIM-IG6 is in test mode or<br>if a THC measurement exceeds the limit. When in test mode, the THC measurement<br>changes to 10.0 mA and the red "Testing" label appears next to the LIM-IG6 name. The<br>test lasts 5 to 30 seconds. When the test is complete, the color changes to green. If a<br>LIM-IG6 detects an insulation alarm, the THC measurement shows the real-time<br>THC value. |

LIM-IG6 in test mode:

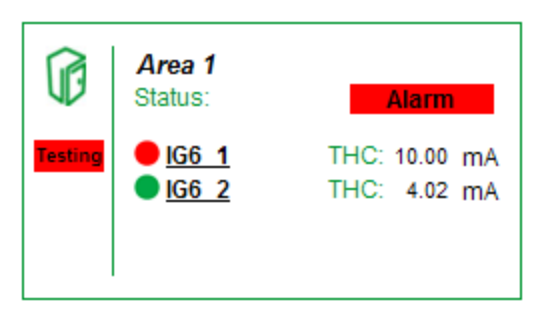

LIM-IG6 in alarm condition:

| Ø | Area 1<br>Status:                                  | Alarm                                        |
|---|----------------------------------------------------|----------------------------------------------|
|   | ● <u>IG6 1</u><br>● <u>IG6 2</u><br>● <u>IG6 3</u> | THC: 7.31 mA<br>THC: 3.91 mA<br>THC: 4.01 mA |

### Area Details diagram

The Area Details diagram shows the details for each LIM-IG6 and connected devices in an area. The Area Details diagram can show up to 3 LIM-IG6 monitors. If more than 3 monitors are in the diagram, click the arrow in the upper right corner to see other monitors.

**NOTE**: For 208/240V systems, one LIM-IG6 can be shared between 2 areas. In this case, the monitor appears on both area diagrams.

For example, the following image shows a diagram of the area and LIM-IG6 details:

| 🔠 Area 1 Details                                                                                                    | s - Page 1                                                                                                    |                                                                                                    |                                                                                                    |                                                                                                    |                                                                                                 |
|----------------------------------------------------------------------------------------------------|----------------------------------------------------------------------------------------------------|----------------------------------------------------------------------------------------------------|----------------------------------------------------------------------------------------------------|----------------------------------------------------------------------------------------------------|-------------------------------------------------------------------------------------------------|
| IG6_1:<br>Status:<br>Total Hazard Current:                                                                                                    | No Test In Progress Normal                                                                                                    | IG6_2:<br>Status:<br>Total Hazard Current:                                                                                                    | No Test In Progress Normal 3.4 mA                                                                    | IG6_3:<br>Status:<br>Total Hazard Current:                                                                                                    | No Test In Progress Normal                                                                      |
| Load:<br>Volts L1 - L2:<br>Volts L1 - Ground:<br>Volts L2 - Ground:<br>Impedance:<br>Resistance:<br>Leakage Cap:<br>Temperature:                 | 10 %<br>120 V<br>70 V<br>113 kOhm<br>114 kOhm<br>3 nF<br>Normal                                                                                              | Load:<br>Volts L1 - L2:<br>Volts L1 - Ground:<br>Volts L2 - Ground:<br>Impedance:<br>Resistance:<br>Leakage Cap:<br>Temperature:                | 10 %<br>120 V<br>68 V<br>69 V<br>113 kOhm<br>114 kOhm<br>3 nF<br>Normal                              | Load:<br>Volts L1 - L2:<br>Volts L1 - Ground:<br>Volts L2 - Ground:<br>Impedance:<br>Resistance:<br>Leakage Cap:<br>Temperature:<br>Second Second Sec | 10 %<br>120 V<br>69 V<br>70 V<br>113 kOhm<br>114 kOhm<br>3 nF                                   |
| Circuit Fac<br>(1) EDS151_1 (1) EDS1<br>(1) EDS151_1 4 (1) EDS1<br>(1) EDS151_2 1 (1) EDS1<br>(1) EDS151_2 4 (1) EDS1<br>(1) EDS151_2 4 (1) EDS1 | Att Location           51_12         ① EDS151_13           51_15         ① EDS151_16           51_22         ① EDS151_23           51_25         ① EDS151_26 | Circuit Fau<br>(1) EDS151_11 (1) EDS1<br>(1) EDS151_14 (1) EDS1<br>(1) EDS151_21 (1) EDS1<br>(1) EDS151_24 (1) EDS15<br>(1) EDS151_24 (1) EDS15 | It Location<br>51_12 () EDS151_1 3<br>51_15 () EDS151_16<br>51_22 () EDS151_23<br>51_25 () EDS151_26 | Circuit Fat<br>@ EDS151_11 @ EDS1<br>@ EDS151_14 @ EDS1<br>@ EDS151_21 @ EDS1<br>@ EDS151_24 @ EDS1<br># EDS151_24 @ EDS1                                                                                                    | It Location<br>51_12 ① EDS151_13<br>51_15 ② EDS151_16<br>51_22 ③ EDS151_23<br>51_25 ④ EDS151_26 |
|                                                                                                    |                                                                                                    |                                                                                                    |                                                                                                    |                                                                                                    |                                                                                                 |

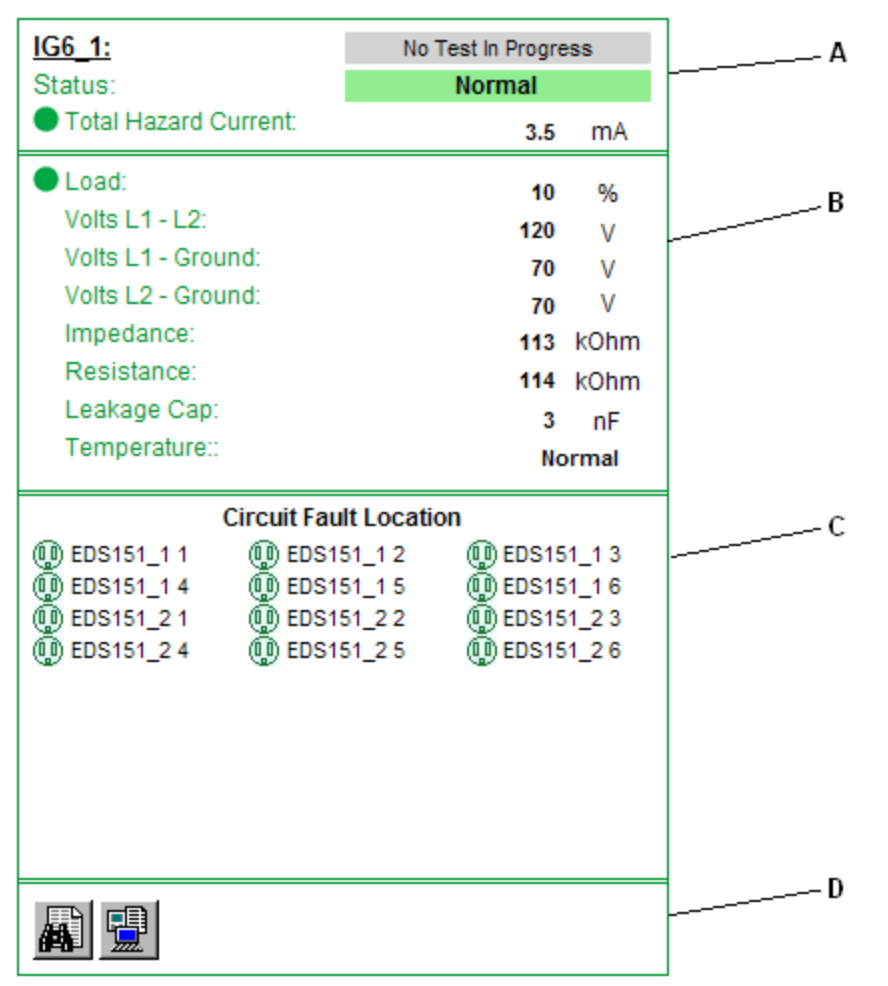

Each LIM-IG6 area contains these sections to provide specific information about the circuit conditions:

 LIM-IG6 Status – Displays the name and status of the monitor, real-time THC measurement, and test status. The THC measurement is taken directly from the LIM-IG6.
 This indicator is either green "Normal" or red "Alarm". If the indicator is red, one or more panels are in test mode or circuits in the area have THC measurements above the limit. The red "Test In Progress" label appears when someone starts a LIM-IG6 test. A test is started by pressing the test button on the LIM-IG6 or by pressing the test button on the remote test device. This label remains visible during the test.
 See Indicators for Test Mode and Alarm condition for details.

Measurements - Displays the real-time measurements for the components connected to the LIM-IG6. Load – Optional. Displays the transformer load if the circuit transformer is connected to the LIM-IG6. The status indicator turns red if the overload percentage exceeds the threshold defined for the transformer. Volts L1 - L2 – Voltage between L1 and L2, in V. Volts L1 - Ground – Voltage between L1 and Ground, in V. Volts L2 - Ground – Voltage between L2 and Ground, in V. В Impedance – Impedance Zf in kΩ. **Resistance** – Resistance Rf in  $k\Omega$ . Leakage – Leakage capacitance in nF. Temperature – Optional. The status of the transformer temperature, according to the over-temperature sensor. This appears only if the temperature sensor is installed with the transformer. The value changes to red "High" if the temperature exceeds the threshold. Circuit Status - Appears only if the optional circuit fault locator is connected to the LIM-IG6. This area shows the status for each circuit being monitored. If the LIM-IG6 detects a resistance fault, the circuit monitor identifies the specific circuit and the circuit indicator turns red. When any indicator turns red, the alarm status propagates up to the top-level С Facility Summary diagram. If the LIM-IG6 is in test mode, all circuit indicators turn red. See examples below for indicators in test or alarm condition. Event Log and Data Log - Contains links to the historical data log and event log for D the panel measurements. See Data logs for more information.

## Indicators for Test Mode and Alarm condition

LIM-IG6 in test mode, with circuit fault locators (left) and without circuit fault locators (right):

| <u>IG6_1:</u>                                                                                                    | Test in Progress                                                                  |                                      | IG6_1:                | Test in Progress |      |  |
|----------------------------------------------------------------------------------------------------|-----------------------------------------------------------------------------------|--------------------------------------|-----------------------|------------------|------|--|
| Status:                                                                                                    | Alarm                                                                             |                                      | Status:               | Alarm            |      |  |
| Total Hazard Current:                                                                                                    | 10.0                                                                              | mA                                   | Total Hazard Current: | 10.0             | mA   |  |
| Load:                                                                                                    | 10                                                                                | %                                    | Load:                 | 10               | %    |  |
| Volts L1 - L2:                                                                                                    | 120                                                                               | v                                    | Volts L1 - L2:        | 120              | v    |  |
| Volts L1 - Ground:                                                                                                    | 70                                                                                | v                                    | Volts L1 - Ground:    | 70               | v    |  |
| Volts L2 - Ground:                                                                                                    | 70                                                                                | v                                    | Volts L2 - Ground:    | 70               | V    |  |
| Impedance:                                                                                                    | 113                                                                               | kOhm                                 | Impedance:            | 113              | kOhr |  |
| Resistance:                                                                                                    | 114                                                                               | kOhm                                 | Resistance:           | 114              | kOhr |  |
| Leakage Cap:                                                                                                    | 3                                                                                 | nF                                   | Leakage Cap:          | 3                | nF   |  |
| Temperature::                                                                                                    |                                                                                   | High                                 | Temperature::         |                  | High |  |
| Circuit Fault                                                                                                    | Location                                                                          |                                      |                       |                  |      |  |
| Image: Construction         Image: Construction         Image: Construction | 1 2 (1) EDS15<br>1 5 (1) EDS15<br>2 2 (1) EDS15<br>2 2 (1) EDS15<br>2 5 (1) EDS15 | 51_1 3<br>51_1 6<br>51_2 3<br>51_2 6 |                       |                  |      |  |

LIM-IG6 in alarm condition, with circuit fault locators (left) and without circuit fault locators (right):

| IG6_1:                                                                                                    | No Test In Progress IG6_1:                                                                    |                                   | No Test In Progress                                                                                                    |                                         | No Test In Progress IG6_1:        |  | No Test In Progress |  |
|----------------------------------------------------------------------------------------------------|-----------------------------------------------------------------------------------------------|-----------------------------------|----------------------------------------------------------------------------------------------------|-----------------------------------------|-----------------------------------|--|---------------------|--|
| Status:                                                                                                    | Alarm                                                                                         |                                   | Status:                                                                                                    | Alarm                                   |                                   |  |                     |  |
| Total Hazard Current:                                                                                                    | 7.3                                                                                           | mA                                | Total Hazard Current:                                                                                                    | 7.2                                     | mA                                |  |                     |  |
| Load:<br>Volts L1 - L2:<br>Volts L1 - Ground:<br>Volts L2 - Ground:<br>Impedance:<br>Resistance:<br>Leakage Cap:<br>Temperature::                                                                                                    | 10<br>120<br>70<br>30<br>31<br>12<br>No                                                       | %<br>V<br>V<br>kOhm<br>kOhm<br>nF | <ul> <li>Load:<br/>Volts L1 - L2:<br/>Volts L1 - Ground:<br/>Volts L2 - Ground:<br/>Impedance:<br/>Resistance:<br/>Leakage Cap:<br/>Temperature::</li> </ul> | 10<br>120<br>70<br>30<br>31<br>12<br>No | %<br>V<br>V<br>kOhm<br>kOhm<br>nF |  |                     |  |
| Circuit F<br>Circuit F<br>Circuit F | ault Location<br>S151_1 2 ① EDS18<br>S151_1 5 ① EDS18<br>S151_2 2 ② EDS18<br>S151_2 2 ③ EDS18 | 51_1 3<br>51_1 6<br>51_2 3        |                                                                                                    |                                         |                                   |  |                     |  |

### Indicators for capacitive faults

# A A DANGER

#### EQUIPMENT ELECTRIC SHOCK, EXPLOSION, OR ARC FLASH

- Do not ignore the main device hazard indicator when all circuit fault locator icons show green status.
- Determine and correct the cause of the fault if the main device hazard indicator shows a hazard.

#### Failure to follow these instructions will result in death or serious injury.

In some cases, such as when too many equipment items are connected to circuits, the LIM-IG6 detects a capacitance fault that exceeds the total hazard current (THC). For this situation, the

room **Status** area shows the hazard, as shown next. However, if the optional circuit fault locators are installed, the circuit indicators do not indicate the capacitive fault, because they show only resistance faults, as shown next:

| IG6_1:                                                                                   | No Test In Progre                                                        | ess                        | Capacitive Fault                         |
|------------------------------------------------------------------------------------------|--------------------------------------------------------------------------|----------------------------|------------------------------------------|
| Status:                                                                                  | Alarm                                                                    |                            | shown by Area                            |
| Total Hazard Current:                                                                    | 7.3                                                                      | mA                         | Status Indicator                         |
| • Load:                                                                                  | 10                                                                       | %                          |                                          |
| Volts L1 - L2:                                                                           | 120                                                                      | V                          |                                          |
| Volts L1 - Ground:                                                                       | 70                                                                       | V                          |                                          |
| Volts L2 - Ground:                                                                       | 70                                                                       | V                          |                                          |
| Impedance:                                                                               | 30                                                                       | kOhm                       |                                          |
| Resistance:                                                                              | 31                                                                       | kOhm                       |                                          |
| Leakage Cap:                                                                             | 12                                                                       | nF                         |                                          |
| Temperature::                                                                            | No                                                                       | ormal                      |                                          |
| Circuit Fau<br>@ EDS151_1 @ EDS1                                                         | It Location                                                              | <br>51_1 3                 | Capacitive Fault not<br>shown by Circuit |
| 0 EDS151_1 4 0 EDS1<br>0 EDS151_2 1 0 EDS1<br>0 EDS151_2 4 0 EDS1<br>0 EDS151_2 4 0 EDS1 | 51_1 5 () EDS15<br>51_2 2 () EDS15<br>51_2 5 () EDS15<br>51_2 5 () EDS15 | 51_1 6<br>51_2 3<br>51_2 6 |                                          |

If all the circuit fault indicators are green, as above, and the room **Status** area shows a hazard, appropriate personnel must determine and correct the cause of the fault.

# **Data logs**

When you need details about circuit measurements and details, the Area Details diagram provides links to the historical data log and the event log. These logs provide measurement data for the 5-minute polling interval of the LIM-IG6. You can filter the data in the logs by date range.

When using the event log, you can also generate a graph that shows THC measurements plotted across time. If any THC measurement exceeds the hazard threshold, the graph includes a callout at the specific event point.

## Historical data log and graph

The following figure shows the historical log table.

| Node           | Timestamp                 | Total Hazard Current<br>Value | Load Percentage<br>Value | Voltage L1-L2<br>Value | Voltage L1-Gnd<br>Value | Voltage L2-Gnd<br>Value | Impedance<br>Value | Resistance<br>Value | Capacitance<br>Value |
|----------------|---------------------------|-------------------------------|--------------------------|------------------------|-------------------------|-------------------------|--------------------|---------------------|----------------------|
| Hospital.IG6_1 | 1/29/2013 10:55:00.000 AM | 3.800                         | 10.000                   | 127.000                | 10.000                  | 122.000                 | 113.000            | 114.000             | 3.000                |
| Hospital.IG6_1 | 1/29/2013 10:50:00.000 AM | 3.800                         | 10.000                   | 127.000                | 10.000                  | 122.000                 | 113.000            | 114.000             | 3.000                |
| Hospital.IG6_1 | 1/29/2013 10:45:00.000 AM | 3.800                         | 10.000                   | 127.000                | 10.000                  | 122.000                 | 113.000            | 114.000             | 3.000                |
| Hospital.IG6_1 | 1/29/2013 10:40:00.000 AM | 3.800                         | 10.000                   | 127.000                | 10.000                  | 122.000                 | 113.000            | 114.000             | 3.000                |
| Hospital.IG6_1 | 1/29/2013 10:35:00.000 AM | 3.800                         | 10.000                   | 127.000                | 10.000                  | 122.000                 | 113.000            | 114.000             | 3.000                |
| Hospital.IG6_1 | 1/29/2013 10:30:00.000 AM | 3.800                         | 10.000                   | 127.000                | 10.000                  | 122.000                 | 113.000            | 114.000             | 3.000                |
| Hospital.IG6_1 | 1/29/2013 10:25:00.000 AM | 3.800                         | 10.000                   | 127.000                | 10.000                  | 122.000                 | 113.000            | 114.000             | 3.000                |
| Hospital.IG6_1 | 1/29/2013 10:20:00.000 AM | 3.800                         | 10.000                   | 127.000                | 10.000                  | 122.000                 | 113.000            | 114.000             | 3.000                |
| Hospital.IG6_1 | 1/29/2013 10:15:00.000 AM | 3.800                         | 10.000                   | 127.000                | 10.000                  | 122.000                 | 113.000            | 114.000             | 3.000                |
| Hospital.IG6_1 | 1/29/2013 10:10:00.000 AM | 3.800                         | 10.000                   | 127.000                | 10.000                  | 122.000                 | 113.000            | 114.000             | 3.000                |
| Hospital.IG6_1 | 1/29/2013 10:05:00.000 AM | 3.800                         | 10.000                   | 127.000                | 10.000                  | 122.000                 | 113.000            | 114.000             | 3.000                |
| Hospital.IG6_1 | 1/29/2013 10:00:00.000 AM | 3.800                         | 10.000                   | 127.000                | 10.000                  | 122.000                 | 113.000            | 114.000             | 3.000                |
| Hospital.IG6_1 | 1/29/2013 9:55:00.000 AM  | 3.800                         | 10.000                   | 127.000                | 10.000                  | 122.000                 | 113.000            | 114.000             | 3.000                |
| Hospital.IG6_1 | 1/29/2013 9:50:00.000 AM  | 3.800                         | 10.000                   | 127.000                | 10.000                  | 122.000                 | 113.000            | 114.000             | 3.000                |
| Hospital.IG6_1 | 1/29/2013 9:45:00.000 AM  | 3.800                         | 10.000                   | 127.000                | 10.000                  | 122.000                 | 113.000            | 114.000             | 3.000                |
| Hospital.IG6_1 | 1/29/2013 9:40:00.000 AM  | 3.800                         | 10.000                   | 127.000                | 10.000                  | 122.000                 | 113.000            | 114.000             | 3.000                |
| Hospital.IG6_1 | 1/29/2013 9:35:00.000 AM  | 3.800                         | 10.000                   | 127.000                | 10.000                  | 122.000                 | 113.000            | 114.000             | 3.000                |
| Hospital.IG6_1 | 1/29/2013 9:30:00.000 AM  | 3.800                         | 10.000                   | 127.000                | 10.000                  | 122.000                 | 113.000            | 114.000             | 3.000                |
| Hospital.IG6_1 | 1/29/2013 9:25:00.000 AM  | 3.800                         | 10.000                   | 127.000                | 10.000                  | 122.000                 | 113.000            | 114.000             | 3.000                |
| Hospital.IG6_1 | 1/29/2013 9:20:00.000 AM  | 3.800                         | 10.000                   | 127.000                | 10.000                  | 122.000                 | 113.000            | 114.000             | 3.000                |
| Hospital.IG6_1 | 1/29/2013 9:15:00.000 AM  | 3.800                         | 10.000                   | 127.000                | 10.000                  | 122.000                 | 113.000            | 114.000             | 3.000                |
| Hospital.IG6_1 | 1/29/2013 9:10:00.000 AM  | 3.800                         | 10.000                   | 127.000                | 10.000                  | 122.000                 | 113.000            | 114.000             | 3.000                |
| Hospital.IG6_1 | 1/29/2013 9:05:00.000 AM  | 3.800                         | 10.000                   | 127.000                | 10.000                  | 122.000                 | 113.000            | 114.000             | 3.000                |
| Hospital.IG6_1 | 1/29/2013 9:00:00.000 AM  | 3.800                         | 10.000                   | 127.000                | 10.000                  | 122.000                 | 113.000            | 114.000             | 3.000                |
| Hospital.IG6_1 | 1/29/2013 8:55:00.000 AM  | 3.800                         | 10.000                   | 127.000                | 10.000                  | 122.000                 | 113.000            | 114.000             | 3.000                |

Device Diagram Change Date Range Show Graph

The buttons located at the top of the table are:

- Device Diagram Click this to return to the diagram.
- Change Date Range Click this to view data for different dates. See "Select Date Range" below for more information.
- Show Graph Select one or more column headers in the table and click this to see a graph of the data. The graph shows the data at 5-minute intervals. For example, you can check the Total Hazard Current option in the table and see the values. Click a point on the data line to see details for that value, as shown next.

The following figure shows the historical log table from the Vista client view:

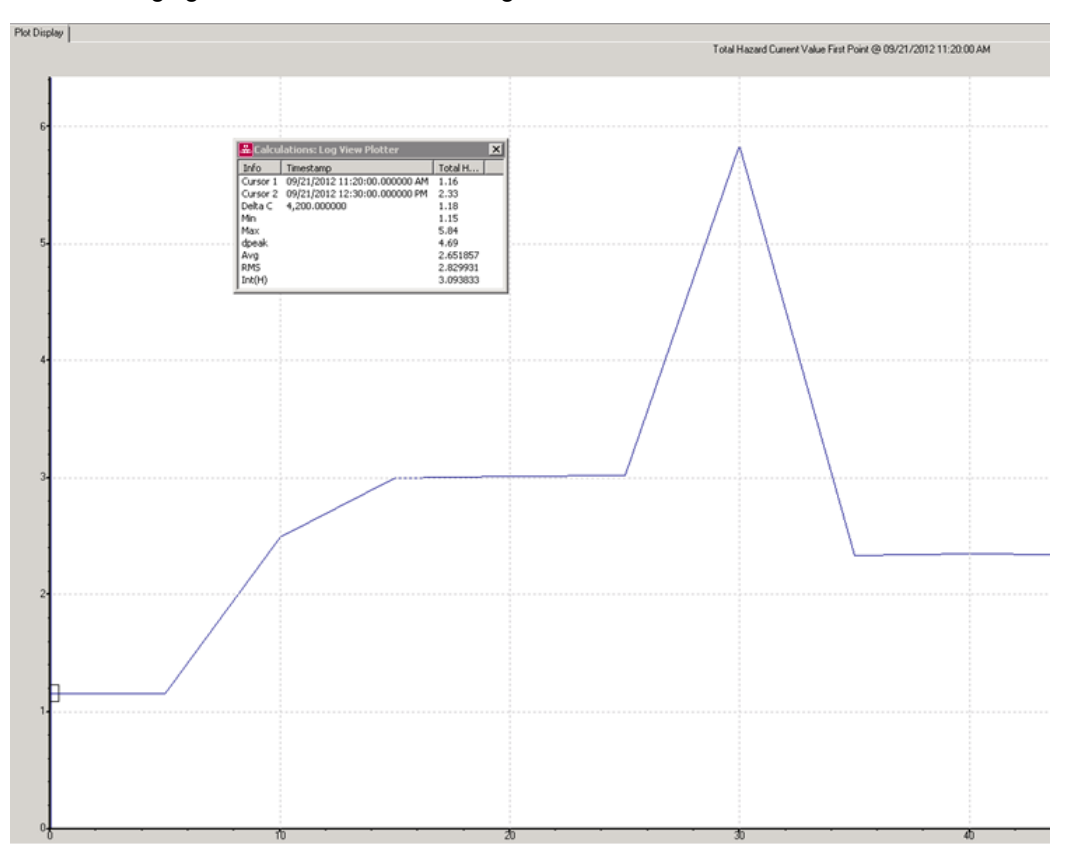

## **Event Log**

#### The following figure shows the event log table:

Device Diagram Change Date Range

| Node           | Log            | Timestamp                 | Cause                      | Cause Value     | Effect | Effect Value | Priority | Ack Time              | User Name  |
|----------------|----------------|---------------------------|----------------------------|-----------------|--------|--------------|----------|-----------------------|------------|
| Hospital.IG6_1 | EventLogCtl 1  | 12/6/2012 10:38:06.000 AM | Current I2 Alarm           | No CT connected | -      |              | 100      | 1/28/2013 11:35:29 AM | supervisor |
| Hospital.IG6_1 | EventLogCtl 1  | 12/6/2012 10:38:05.000 AM | Current I3 Alarm           | InActive        | -      |              | 100      | -                     | -          |
| Hospital.IG6_1 | EventLogCtl 1  | 12/6/2012 10:38:05.000 AM | Current I2 Alarm           | InActive        | -      |              | 100      | -                     | -          |
| Hospital.IG6_1 | EventLogCtl 1  | 12/6/2012 9:38:06.000 AM  | Current I3 Alarm           | No CT connected | -      |              | 100      | 1/28/2013 11:35:29 AM | supervisor |
| Hospital.IG6_1 | EventLogCtl 1  | 12/5/2012 3:49:53.000 PM  | Total Hazard Current Alarm | InActive        | -      |              | 100      | -                     | -          |
| Hospital.IG6_1 | EventLogCtl 1  | 12/5/2012 3:49:06.000 PM  | Total Hazard Current Alarm | Active          | -      |              | 100      | 1/28/2013 11:35:29 AM | supervisor |
| Hospital.IG6_1 | EventLogCtl 1  | 12/1/2012 1:12:46.000 PM  | Current I3 Alarm           | InActive        | -      |              | 100      | -                     | -          |
| Hospital.IG6_1 | EventLogCtl 1  | 12/1/2012 1:12:46.000 PM  | Current I2 Alarm           | InActive        | -      |              | 100      | -                     | -          |
| Hospital.IG6_1 | EventLogCtl 1  | 12/1/2012 1:12:07.000 PM  | Current I3 Alarm           | No CT connected | -      |              | 100      | 1/28/2013 11:35:29 AM | supervisor |
| Hospital.IG6_1 | EventLogCtl 1  | 12/1/2012 1:12:07.000 PM  | Current I2 Alarm           | No CT connected | -      |              | 100      | 1/28/2013 11:35:29 AM | supervisor |
| Hospital.IG6_1 | EventLogCtl 1  | 12/1/2012 12:17:30.000 PM | Current I3 Alarm           | InActive        | -      |              | 100      | -                     | -          |
| Hospital.IG6_1 | EventLogCtl 1  | 12/1/2012 12:17:30.000 PM | Current I2 Alarm           | InActive        | -      |              | 100      | -                     | -          |
| Hospital.IG6_1 | EventLogCtl 1  | 12/1/2012 12:17:06.000 PM | Current I3 Alarm           | No CT connected | -      |              | 100      | 1/28/2013 11:35:29 AM | supervisor |
| Hospital.IG6_1 | EventLogCtl 1  | 12/1/2012 12:17:06.000 PM | Current I2 Alarm           | No CT connected | -      |              | 100      | 1/28/2013 11:35:29 AM | supervisor |
| Hospital.IG6_1 | EventLogCtl 1  | 12/1/2012 12:15:45.000 PM | Total Hazard Current Alarm | InActive        | -      |              | 100      | -                     | -          |
| Hospital.IG6_1 | EventLogCtl 1  | 12/1/2012 12:15:39.000 PM | Total Hazard Current Alarm | Active          | -      |              | 100      | 1/28/2013 11:35:29 AM | supervisor |
| Hospital.IG6_1 | EventLogCtl 1  | 12/1/2012 12:13:34.000 PM | Total Hazard Current Alarm | InActive        | -      |              | 100      | •                     | -          |
| Hospital.IG6_1 | EventLogCtl 1  | 12/1/2012 12:13:25.000 PM | Total Hazard Current Alarm | Active          | -      |              | 100      | 1/28/2013 11:35:29 AM | supervisor |
| Hospital.IG6_1 | EventLogCtl 1  | 12/1/2012 12:12:41.000 PM | Total Hazard Current Alarm | InActive        | -      |              | 100      |                       | -          |
| Hospital.IG6_1 | EventLogCtl 1  | 12/1/2012 12:12:13.000 PM | Total Hazard Current Alarm | Active          | -      |              | 100      | 1/28/2013 11:35:29 AM | supervisor |
| Hospital.IG6_1 | EventLogCtl 1  | 12/1/2012 12:11:33.000 PM | Total Hazard Current Alarm | InActive        | -      |              | 100      | -                     | -          |
| Hospital.IG6_1 | EventLogCtl 1  | 12/1/2012 12:11:28.000 PM | Total Hazard Current Alarm | Active          | -      |              | 100      | 1/28/2013 11:35:29 AM | supervisor |
| Hospital.IG6_1 | EventLogCtl 1  | 12/1/2012 11:13:14.000 AM | Current I3 Alarm           | InActive        | -      |              | 100      | -                     | -          |
| Hospital IG6_1 | Eventi ogCtl 1 | 12/1/2012 11:13:14 000 AM | Current 12 Alarm           | InActive        | -      |              | 100      | -                     |            |

The buttons located at the top of the table are:

- Device Diagram Click this to return to the diagram.
- Change Date Range Click this to view data for different dates. See "Select Date Range" below for more information.

Select date range:

For either type of log table, you can select the date range for data you want to see. The default date range is "Today".

1. Click Select Date Range.

| Please select a date range            |                      |    |                                             |                      |  |  |  |  |
|---------------------------------------|----------------------|----|---------------------------------------------|----------------------|--|--|--|--|
| © Today<br>© Yesterday<br>© This week |                      |    | C Last week<br>C This month<br>C Last month |                      |  |  |  |  |
|                                       |                      | OR |                                             |                      |  |  |  |  |
| C Between these dates:                | 2013-Jan-31 00:00:00 | •  | AND                                         | 2013-Jan-31 23:59:59 |  |  |  |  |
|                                       |                      |    |                                             |                      |  |  |  |  |

Show Table

- 2. Select an available range or click **Between these dates** and select specific dates in the calendar.
- 3. Click **Show Table** to see the data.

If you select a date range of more than one week, a message appears to inform you that the table will be very long.

The new table appears.

# **Generating the Insulation Monitoring Report**

To generate a report:

- 1. In Reports, open the Report Library and navigate to the location of the Insulation Monitoring report you want to generate.
- 2. Click the report name to display the report in the Reports Display pane.
- 3. Set the input parameters for the report and click Generate Report.

**NOTE**: Saved input parameters are preset to their saved values. Not saved input parameters have generic default values.

4. The report output is displayed in the Reports Display pane.

# Insulation Monitoring Report (ANSI)

**NOTE**: This report is part of the Insulation Monitoring Module. This Module requires a separate license.

## Summary

The Insulation Monitoring (ANSI) Report shows Total Hazard Current, relevant event log entries, and logged insulation related measurements, over the reporting period. Use this report to analyze and report on the insulation status of your ungrounded IT power system.

## **Details**

The report includes:

- A Total Hazard Current graph, showing measured currents against the Total Hazard Current limits.
- An events table, showing information for each event that occurred in the reporting range.
- A data log table, showing Total Hazard Current measurements and other meter data.

## **Prerequisites**

- The Insulation Monitoring Module must be configured.
- The measurement data must be available as historical data logs in the database.

## **Report inputs**

#### Title

Type a title for the report in the box.

Area

The area whose panels you want to include in the report.

### **Reporting Period**

Use this input to select the timeframe for the data you want to view in the report.

Select the reporting period from the dropdown list. The timeframe options in the timeframe dropdown are relative to the date the report is run. To run a report that starts and ends in the past, select the fixed date option. Type a start and end date in the date boxes or click the arrows beside the dates to display a pop-up calendar and select a date. Type a time in the time boxes or click the up and down arrows beside the time to adjust the hours or minutes up or down.

Select whether you want to view timestamps in either Server Local Time, UTC (Universal Coordinated Time), or in the timezone of the source.

#### Include Data Table

Select whether or not to show the data table in the generated report. The default is No.

### Include Data Notification

Click **Yes** to include data warnings in the report. If there are none, the section is not included. Click **No** to exclude this section.

# Hospital Operating Room Example:

| Schne<br>GEI                            | ectri                                              | r                         | 0         | perati           | ng R                     | oom l                     | solate                    | d Power                   | Report<br>(ANSI) |  |
|-----------------------------------------|----------------------------------------------------|---------------------------|-----------|------------------|--------------------------|---------------------------|---------------------------|---------------------------|------------------|--|
| Report<br>Descriptio<br>Report Generate | ID: Room 2<br>3n: Logs from F<br>ed: 8/28/2013 /   | Room 2<br>2:25:12 PM      |           |                  |                          |                           |                           |                           |                  |  |
|                                         |                                                    |                           |           | Panel 2          | THC                      |                           |                           |                           |                  |  |
| 8                                       |                                                    |                           |           |                  |                          |                           |                           |                           |                  |  |
| 7-                                      |                                                    |                           |           |                  |                          |                           |                           |                           |                  |  |
| 5                                       |                                                    |                           |           |                  |                          |                           |                           |                           |                  |  |
| 4                                       |                                                    |                           |           |                  |                          |                           |                           |                           | Γ                |  |
| 3-                                      |                                                    |                           | -         |                  |                          |                           |                           |                           |                  |  |
| 2                                       |                                                    |                           |           |                  |                          |                           |                           |                           |                  |  |
| 8/28/2013 1:55                          | :00 PM 8/28/20                                     | 013 2:00:00 PM            | 8/28/2013 | 3 2:05:00 PM     | 8/28/2013                | 2:10:00 PM                | 8/28/2013 2:15            | :00 PM 8/28/2013          | 2:20:00 PM       |  |
|                                         |                                                    | THC Alarm                 | Occurren  | ce — TH          | C (Actual)               | - THC (                   | Threshold)                |                           |                  |  |
| ïmestamp                                | тнс                                                | THC<br>Threshold          | Load<br>% | Voltage<br>L1-L2 | Voltage<br>L1-Gnd        | Voltage<br>L2-Gnd         | Impedance                 | e Resistance              | Capacitance      |  |
| 8/28/2013 2:20:00<br>PM                 | 3.183                                              | 3 5                       | 22        | 121              | 10                       | 119                       | 4                         | 0 40                      | 1                |  |
| 8/28/2013 2:15:00<br>PM                 | 2.987                                              | 7 5                       | 22        | 121              | 10                       | 119                       | 4                         | 3 43                      | 6                |  |
| 8/28/2013 2:10:00<br>PM                 | 2.97                                               | 7 5                       | 22        | 120              | 10                       | ) 118                     | 4                         | 3 43                      | \$               |  |
| 8/28/2013 2:05:00<br>PM                 | 2.989                                              | 9 5                       | 22        | 120              | 10                       | ) 118                     | 4                         | 3 43                      | 5                |  |
| Repor<br>Descripi<br>Report Genera      | t ID: Room 2<br>tion: Events fro<br>ted: 8/28/2013 | om Room 2<br>3 2:25:12 PM |           |                  |                          |                           |                           |                           | '                |  |
| imestamp<br>8/28/2013 2:20:30           | Cause<br>PM Total H                                | lezerd Current            | t Alerm   | Cause            | e Value                  | Effect<br>Totel Heze      | Effe                      | ct Value                  | Priority<br>100  |  |
| 0.20.20.00                              |                                                    |                           |           |                  |                          | Current Va                | lue                       |                           | 100              |  |
| 8/28/2013 2:20:38                       | PM Impeda                                          | ance Alarm                |           | InActiv          | ve                       | Impedance<br>Value        | ) Impe                    | edance Normal             | 100              |  |
| 8/28/2013 2:20:38                       | PM Resista                                         | ince Alarm                |           | InActiv          | ve                       | Resistance<br>Value       | e Resi                    | stance Normal             | 100              |  |
| 8/28/2013 2:20:38                       | PM Ground                                          | Fault Locatio             | on Alarm  | InActiv          | ve                       | Ground Fai<br>Location Vi | ult Grou<br>alue Loca     | ind Fault<br>ition Normal | 100              |  |
| 8/28/2013 2:20:22                       | PM Impeda                                          | ance Alarm                |           | Active           |                          | Impedance<br>Value        | e Impe                    | edance Alarm              | 100              |  |
| 8/28/2013 2:20:22                       | PM Resista                                         | ance Alarm                |           | Active           | ۱<br>۱                   | Resistance<br>Value       | e Resi                    | stance Alarm              | 100              |  |
| 8/28/2013 2:20:22                       | PM Total H                                         | lazard Current            | t Alarm   | Active           |                          | Total Haza<br>Current Va  | rd THC                    | Hazard                    | 100              |  |
|                                         |                                                    |                           |           |                  | Current<br>Active Ground |                           | alue<br>ault Ground Fault |                           | 100              |  |
| 8/28/2013 2:20:22                       | PM Ground                                          | 1 Fault Locatio           | on Alarm  | Active           |                          | Ground Fa<br>Location V   | alue Loca                 | tion Alarm                |                  |  |

**NOTE**: This example only shows selected content from the report, it does not show the entire report.

# **Insulation Monitoring diagrams for IEC**

The Insulation Monitoring module includes several diagrams that show the electrical status of the areas and circuits that are being monitored.

This section describes each type of diagram.

See the following topics:

- Using the diagrams
- Data logs
- Generating the Insulation Monitoring Report
- Insulation Monitoring Report (IEC)

## Using the diagrams

The insulation monitoring diagrams display overview or detail information as well as status.

### **Facility Summary diagram**

The Facility Summary diagram shows each group that contains a number of areas.

| Facility Summary                                |                              |        |  |  |  |  |  |  |
|-------------------------------------------------|------------------------------|--------|--|--|--|--|--|--|
| Select an icon below to view detailed informati | ion.                         |        |  |  |  |  |  |  |
| Group 1<br>Status:<br>Areas: 4                  | Group 2<br>Status:<br>Areas: | •<br>5 |  |  |  |  |  |  |
|                                                 |                              |        |  |  |  |  |  |  |
|                                                 |                              |        |  |  |  |  |  |  |
|                                                 |                              |        |  |  |  |  |  |  |

The Facilities Summary diagram shows all the groups of areas that were configured for the facility. Each box in the main area represents a group of areas. This diagram provides a status overview and links to areas in the facility, as shown next:

| Α | Group 1<br>Status:<br>Areas: 4 C                                                                                                |
|---|----------------------------------------------------------------------------------------------------|
| Α | Group Icon – Click the group icon to see the area diagram.                                                                      |
|   | <b>Status Indicator</b> – This indicator is green or red to show the general status of the isolated power system:               |
|   | • <b>Green</b> – Normal condition. The insulation resistance measurements for all areas in this group is above the limit.       |
| в | • <b>Red</b> – Alarm condition. The insulation resistance measurements for one or more areas in this group are below the limit. |
|   | Example of an alarm indication:                                                                                                 |
|   | Group 1<br>Status:<br>Areas: 4                                                                                                  |
| C | Areas – Total number of monitored areas in this facility.                                                                       |

## **Recommended Actions for Alarm Condition Indication**

- 1. Click the Group icon to open the Areas diagram. One or more area boxes will show an alarm condition.
- 2. Click the specific area icons to open the Area Details diagrams. One or more panel boxes will show an alarm condition. If the optional circuit fault locator devices are installed, the panel box also indicates each circuit that has a resistance fault.
- 3. Notify the responsible person that can address the condition for the area and specific circuits.

## Summary of Areas diagram

The Summary of Areas diagram shows an overview of each area in the facility. Each box represents a single area.

Example:

| Summary: Group 1 - Areas: 2 |           |              |               |     |        |  |        |                   |            |           |                  |     |        |
|-----------------------------|-----------|--------------|---------------|-----|--------|--|--------|-------------------|------------|-----------|------------------|-----|--------|
| Area 1<br>Status:           |           |              |               |     | Normal |  | Ø      | Area 2<br>Status: |            |           |                  |     | Normal |
| IM.ICU                      |           |              |               |     |        |  |        | IM.MR             |            |           |                  |     |        |
| ⊥_ <u>Ins</u>               | ulation S | tatus        |               |     |        |  |        |                   | ulation St | tatus     |                  |     |        |
| 4 Elec                      | ctrical S | <u>tatus</u> |               |     |        |  |        |                   | ctrical St | atus      |                  |     |        |
| Mir Wir                     | ing Stat  | <u>us</u>    |               |     |        |  |        | Wir Wir           | ing Statu  | <u>IS</u> |                  |     |        |
| IFL.ICU                     |           |              |               |     |        |  | IFL.M  | R                 |            |           |                  |     |        |
| Circuit 01                  | 200       | kohms        | Circuit 02    | 200 | kohms  |  | Ci     | rcuit 01          | 210        | kohms     | Circuit 02       | 210 | kohms  |
| (I) Circuit 03              | 200       | kohms        | Circuit 04    | 200 | kohms  |  | Ci     | rcuit 03          | 210        | kohms     | (III) Circuit 04 | 210 | kohms  |
| (II) Circuit 05             | 200       | kohms        | ( Circuit 06  | 200 | kohms  |  |        | rcuit 05          | 210        | kohms     | Circuit 06       | 210 | kohms  |
| (I) Circuit 07              | 200       | kohms        | ( Circuit 08  | 200 | kohms  |  | Ci     | rcuit 07          | 210        | kohms     | Circuit 08       | 210 | kohms  |
| (I) Circuit 09              | 200       | kohms        | ( Circuit 10  | 200 | kohms  |  | Ci     | rcuit 09          | 210        | kohms     | (I) Circuit 10   | 210 | kohms  |
| () Circuit 11               | 200       | kohms        | () Circuit 12 | 200 | kohms  |  | (U) Ci | rcuit 11          | 210        | kohms     | ( Circuit 12     | 210 | kohms  |
|                             |           |              |               |     |        |  |        |                   |            |           |                  |     |        |

Each box represents a single area and contains the following information:

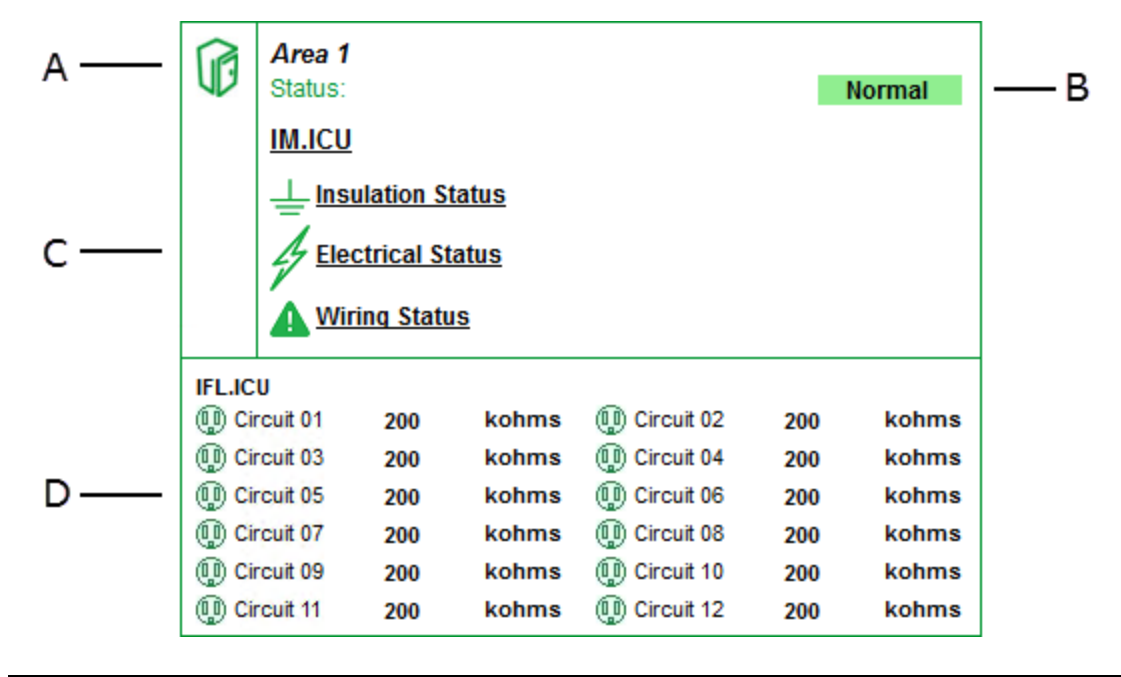

| Α | <b>Area Icon</b> – Click the area icon to see the details for the insulation monitoring device measurements for this area.                                                                                                    |
|---|----------------------------------------------------------------------------------------------------|
| В | Area Status Indicator – Indicates the general conditions of the area. This indicator is either green "Normal" or red "Alarm". If the indicator is red, the insulation resistance measurement from the insulation monitoring device is below the limit. |

Area Information and Status Indicators - Displays the area name, the insulation monitoring device, and the status indicators. If an alarm occurs in the room, these indicators show the specific type of alarm. • Insulation Status - Normal condition is green. If the impedance is lower than the threshold, the indicator turns orange. The impedance threshold is set on the insulation monitoring device. С Electrical Status – Normal condition is green. If the current transformer load or temperature exceed the threshold set on the insulation monitoring device, this indicator turns red. Wiring Status - Normal condition is green. This indicator turns red if the device cannot monitor the isolation transformer. Circuit Status - Appears only if the optional Insulation Fault Locator (IFL) device is installed. This area shows the status for each circuit being monitored. If the IFL detects a resistance fault, the circuit monitor identifies the specific circuit and the circuit indicator D turns red. When any indicator turns red, the alarm status propagates up to the top-level Facility Summary diagram.

Status indicators in an alarm condition:

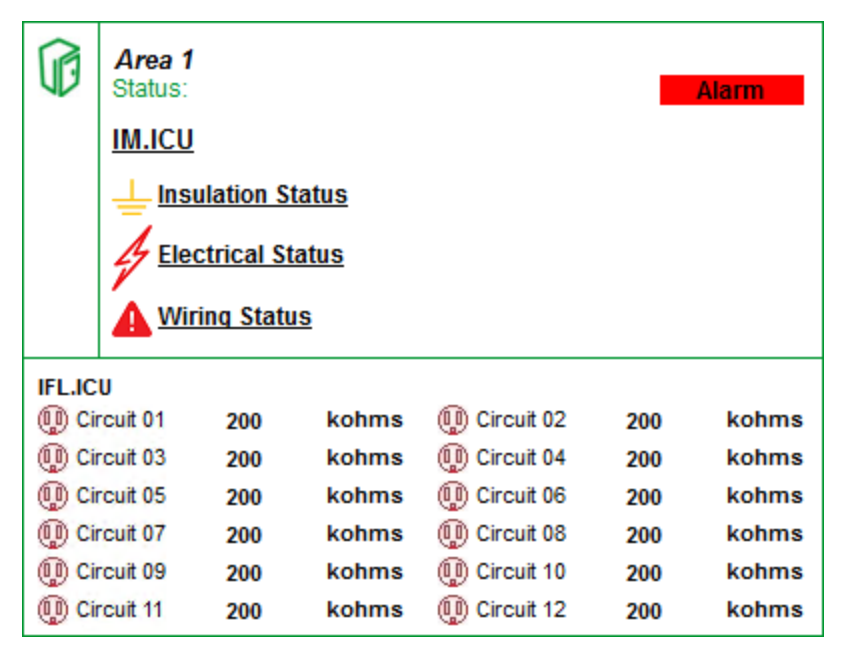

## Area Details diagram

The Area Details diagram shows the details for the insulation monitoring and fault locator devices.

Example:

| 🔡 Area           | 1        |         |                           |        |         |  |  |
|------------------|----------|---------|---------------------------|--------|---------|--|--|
| IM.ICU           |          |         |                           |        |         |  |  |
| Status:          |          |         | N                         | lormal |         |  |  |
| ⊥_ Impedanc      | e (kohms | ;)      |                           | 300    | kohms   |  |  |
| Load:            |          |         |                           | 35     | %       |  |  |
| Temperature:     |          |         | Normal                    |        |         |  |  |
|                  |          |         |                           |        |         |  |  |
| IFL.ICU          |          |         | ~                         |        |         |  |  |
| (III) Circuit 01 | 300      | kohms   | (I) Circuit 02            | 300    | kohms   |  |  |
| Circuit 03       | 300      | kohms   | (U) Circuit 04            | 300    | kohms   |  |  |
| Circuit 05       | 300      | kohme   | Circuit 06                | 300    | kohma   |  |  |
| Circuit 07       | 300      | kohme   | Circuit 08     Circuit 10 | 300    | kohme   |  |  |
| (III) Circuit 00 | 200      | KOHIIIS | Circuit 10                | 300    | KUIIIIS |  |  |

The diagram shows the following details:

|      | IM.ICU<br>Status:                                                                                                   |                                        |                                                    | N                                                                                                    | ormal                                  |                                                    |
|------|----------------------------------------------------------------------------------------------------|----------------------------------------|----------------------------------------------------|----------------------------------------------------------------------------------------------------|----------------------------------------|----------------------------------------------------|
| Α —— | ⊥_ Impedanc                                                                                                    | e (kohms                               | ;)                                                 |                                                                                                    | 300                                    | kohms                                              |
| в —— | Load:                                                                                                    | ure:                                   |                                                    | No                                                                                                    | 35<br>rmal                             | %                                                  |
| c —  |                                                                                                    |                                        |                                                    |                                                                                                    |                                        |                                                    |
| D    | IFL.ICU<br>(1) Circuit 01<br>(1) Circuit 03<br>(1) Circuit 05<br>(1) Circuit 07<br>(1) Circuit 09<br>(1) Circuit 11 | 300<br>300<br>300<br>300<br>300<br>300 | kohms<br>kohms<br>kohms<br>kohms<br>kohms<br>kohms | <ul> <li>Circuit 02</li> <li>Circuit 04</li> <li>Circuit 06</li> <li>Circuit 08</li> <li>Circuit 10</li> <li>Circuit 12</li> </ul> | 300<br>300<br>300<br>300<br>300<br>300 | kohms<br>kohms<br>kohms<br>kohms<br>kohms<br>kohms |

| <b>Device Name</b> – The group and name of the device in the area. |  |
|--------------------------------------------------------------------|--|
|                                                                    |  |

Insulation Monitoring Device Status – Green = Normal, Red = Alarm.

A Impedance – The real-time measurement of the impedance to ground, in kiloohms. If the impedance is lower than the threshold, the indicator turns orange. The impedance limit is set on the insulation monitoring device.

Transformer Indicators – The load and temperature status for the current transfer

- Load If the current transformer load exceeds the threshold, this indicator turns red and displays the real-time load percentage value.
- **Temperature** If the current transformer temperature rises above the threshold, this indicator turns red and the status changes to "High."
- Event Log and Data Log Contains links to the historical data log and event log for the panel measurements. See <u>Data logs</u> for more information.
   Circuit Status Appears only if the optional Insulation Fault Locator (IFL) device is
- installed. This shows the status for each circuit being monitored. If the IFL detects a resistance fault, the circuit monitor identifies the specific circuit and the circuit indicator turns red. When any indicator turns red, the alarm status propagates up to the top-level Facility Summary diagram.

Example of status indicators in an alarm condition:

В

С

| IM.ICU       |          |       |              |      |       |  |  |
|--------------|----------|-------|--------------|------|-------|--|--|
| Status:      |          |       | 4            | larm |       |  |  |
| ⊥_ Impedanc  | e (kohms | ;)    |              | 300  | kohms |  |  |
| Load:        |          |       | 90           |      |       |  |  |
| 🚹 Temperatu  | ure:     |       | High         |      |       |  |  |
|              |          |       |              |      |       |  |  |
| IFL.ICU      |          |       |              |      |       |  |  |
| 🕕 Circuit 01 | 300      | kohms | 🚇 Circuit 02 | 300  | kohms |  |  |
| 🕕 Circuit 03 | 300      | kohms | 🕕 Circuit 04 | 300  | kohms |  |  |
| 🕕 Circuit 05 | 300      | kohms | 🚇 Circuit 06 | 300  | kohms |  |  |
| 🕕 Circuit 07 | 300      | kohms | 🚇 Circuit 08 | 300  | kohms |  |  |
| 🕕 Circuit 09 | 300      | kohms | 🕕 Circuit 10 | 300  | kohms |  |  |
| Circuit 11   | 300      | kohms | Circuit 12   | 300  | kohms |  |  |

## **Data logs**

When you need details about circuit measurements and details, the Area Details diagram provides links to the historical data log and the event log. These logs provide measurement data for the 15-minute polling interval of the Vigilohm IM20-H. You can filter the data in the logs by date range.

## **Historical data log**

The following image shows the historical log table from the Power Monitoring Expert view:

| Node              | Timestamp                | C Resistance<br>Maximum kohms | Resistance<br>Mean kohms | Transformer Load<br>Current % Mean | Transformer Load<br>Current % Maximum |
|-------------------|--------------------------|-------------------------------|--------------------------|------------------------------------|---------------------------------------|
| OT_Group.IM20H_01 | 4/3/2013 12:15:00.000 PM | 500.000                       | 500.000                  | 37.904                             | 38.355                                |
| OT_Group.IM20H_01 | 4/3/2013 12:00:00.000 PM | 500.000                       | 500.000                  | 37.863                             | 38.256                                |
| OT_Group.IM20H_01 | 4/3/2013 11:45:00.000 AM | 500.000                       | 500.000                  | 37.732                             | 38.455                                |
| OT_Group.IM20H_01 | 4/3/2013 11:30:00.000 AM | 500.000                       | 500.000                  | 37.909                             | 38.660                                |
| OT_Group.IM20H_01 | 4/3/2013 11:15:00.000 AM | 500.000                       | 500.000                  | 37.849                             | 38.320                                |
| OT_Group.IM20H_01 | 4/3/2013 11:00:00.000 AM | 500.000                       | 500.000                  | 37.705                             | 38.560                                |
| OT_Group.IM20H_01 | 4/3/2013 10:45:00.000 AM | 500.000                       | 500.000                  | 37.687                             | 37.997                                |
| OT_Group.IM20H_01 | 4/3/2013 10:30:00.000 AM | 500.000                       | 500.000                  | 37.658                             | 38.092                                |
| OT_Group.IM20H_01 | 4/3/2013 10:15:00.000 AM | 500.000                       | 500.000                  | 38.089                             | 38.405                                |
| OT_Group.IM20H_01 | 4/3/2013 10:00:00.000 AM | 500.000                       | 500.000                  | 37.837                             | 38.286                                |
| OT_Group.IM20H_01 | 4/3/2013 9:45:00.000 AM  | 500.000                       | 500.000                  | 37.931                             | 38.329                                |
| OT_Group.IM20H_01 | 4/3/2013 9:30:00.000 AM  | 500.000                       | 500.000                  | 38.065                             | 38.491                                |
| OT_Group.IM20H_01 | 4/3/2013 9:15:00.000 AM  | 500.000                       | 500.000                  | 37.799                             | 38.106                                |
| OT_Group.IM20H_01 | 4/3/2013 9:00:00.000 AM  | 500.000                       | 500.000                  | 37.363                             | 38.120                                |
| OT_Group.IM20H_01 | 4/3/2013 8:45:00.000 AM  | 500.000                       | 500.000                  | 36.773                             | 37.036                                |
| OT_Group.IM20H_01 | 4/3/2013 8:30:00.000 AM  | 500.000                       | 500.000                  | 36.563                             | 37.142                                |
| OT_Group.IM20H_01 | 4/3/2013 8:15:00.000 AM  | 500.000                       | 500.000                  | 36.367                             | 36.661                                |
| OT_Group.IM20H_01 | 4/3/2013 8:00:00.000 AM  | 500.000                       | 500.000                  | 36.406                             | 36.854                                |

Device Diagram Change Date Range Show Graph

The buttons located at the top of the table are:

- Device Diagram Click this to return to the diagram.
- Change Date Range Click this to view data for different dates. See "Select Date Range" below for more information.
- Show Graph Select one or more column headers in the table and then click Show Graph to see a graph of the data. The graph shows the data at 5-minute intervals.

The following figure shows the historical log table from the Vista client view:

|         | Node         | Timestamp                  | Resistance<br>Maximum<br>kohms | Resistance<br>Mean kohms | Transformer<br>Load Current<br>% Mean | Transformer<br>Load Current<br>% Maximum |
|---------|--------------|----------------------------|--------------------------------|--------------------------|---------------------------------------|------------------------------------------|
| 1       | IEC.IM20H_01 | 03/12/2013 08:45:00.000 Al | 500                            | 500                      | 32.354                                | 33.002                                   |
| 2       | IEC.IM20H_01 | 03/12/2013 08:30:00.000 Al | 500                            | 500                      | 32.255                                | 32.884                                   |
| 3       | IEC.IM20H_01 | 03/12/2013 08:15:00.000 Al | 500                            | 500                      | 32.175                                | 32.936                                   |
| 4       | IEC.IM20H_01 | 03/12/2013 08:00:00.000 Al | 500                            | 500                      | 32.15                                 | 32.967                                   |
| 5       | IEC.IM20H_01 | 03/12/2013 07:45:00.000 Al | 500                            | 500                      | 32.118                                | 32.871                                   |
| 6       | IEC.IM20H_01 | 03/12/2013 07:30:00.000 Al | 500                            | 500                      | 32.14                                 | 32.882                                   |
| 7       | IEC.IM20H_01 | 03/12/2013 07:15:00.000 Al | 500                            | 500                      | 32.153                                | 32.796                                   |
| 8       | IEC.IM20H_01 | 03/12/2013 07:00:00.000 Al | 500                            | 500                      | 32.065                                | 32.676                                   |
| 9       | IEC.IM20H_01 | 03/12/2013 06:45:00.000 Al | 500                            | 500                      | 31.995                                | 32.823                                   |
| 10      | IEC.IM20H_01 | 03/12/2013 06:30:00.000 Al | 500                            | 500                      | 32.26                                 | 32.821                                   |
| 11      | IEC.IM20H_01 | 03/12/2013 06:15:00.000 Al | 500                            | 500                      | 32.278                                | 32.899                                   |
| 12      | IEC.IM20H_01 | 03/12/2013 06:00:00.000 Al | 500                            | 500                      | 32.22                                 | 33.067                                   |
| 13      | IEC.IM20H_01 | 03/12/2013 05:45:00.000 Al | 500                            | 500                      | 32.132                                | 32.812                                   |
| 14      | IEC.IM20H_01 | 03/12/2013 05:30:00.000 Al | 500                            | 500                      | 32.058                                | 32.55                                    |
| 15      | IEC.IM20H_01 | 03/12/2013 05:15:00.000 Al | 500                            | 500                      | 31.992                                | 32.972                                   |
| 16      | IEC.IM20H_01 | 03/12/2013 05:00:00.000 Al | 500                            | 500                      | 31.901                                | 32.672                                   |
| 17      | IEC.IM20H_01 | 03/12/2013 04:45:00.000 Al | 500                            | 500                      | 31.926                                | 32.558                                   |
| 18      | IEC.IM20H_01 | 03/12/2013 04:30:00.000 Al | 500                            | 500                      | 31.893                                | 32.644                                   |
| 19      | IEC.IM20H_01 | 03/12/2013 04:15:00.000 Al | 500                            | 500                      | 31.871                                | 32.479                                   |
| 20      | IEC.IM20H_01 | 03/12/2013 04:00:00.000 Al | 500                            | 500                      | 31.897                                | 32.789                                   |
| 21      | IEC.IM20H_01 | 03/12/2013 03:45:00.000 Al | 500                            | 500                      | 31.885                                | 32.413                                   |
| 22      | IEC.IM20H_01 | 03/12/2013 03:30:00.000 A  | 500                            | 500                      | 31.886                                | 32.977                                   |
| 23<br>• | IEC IM20H-01 | 03/12/2013 03:15:00 000 A  | 500                            | 500                      | 21 962                                | 33 343                                   |

## **Event Log**

The following figure shows the event log table from the Power Monitoring Expert view:

Device Diagram Change Date Range

| Node              | Log           | Timestamp                 | Cause                   | Cause Value                      | Effect                  | Effect Value            | Priority | Ack<br>Time | User<br>Name |
|-------------------|---------------|---------------------------|-------------------------|----------------------------------|-------------------------|-------------------------|----------|-------------|--------------|
| OT_Group.IM20H_01 | EventLogCtl 1 | 4/2/2013 10:27:21.000 AM  | Insulation Status Alarm | Insulation Status Alarm Inactive | Insulation Status Alarm | Insulation Status Alarm | 200      | -           | -            |
| OT_Group.IM20H_01 | EventLogCtl 1 | 4/2/2013 10:27:17.000 AM  | Resistance kohms        | Resistance Register Active       | Insulation Status Alarm | Resistance reached 190  | 200      | -           | -            |
| OT_Group.IM20H_01 | EventLogCtl 1 | 3/25/2013 2:33:11.000 PM  | Insulation Status Alarm | Insulation Status Alarm Inactive | Insulation Status Alarm | Insulation Status Alarm | 200      | -           | -            |
| OT_Group.IM20H_01 | EventLogCtl 1 | 3/25/2013 2:32:57.000 PM  | Resistance kohms        | Resistance Register Active       | Insulation Status Alarm | Resistance reached 150  | 200      | -           | -            |
| OT_Group.IM20H_01 | EventLogCtl 1 | 3/25/2013 2:32:55.000 PM  | Insulation Status Alarm | Insulation Status Alarm Inactive | Insulation Status Alarm | Insulation Status Alarm | 200      | -           | -            |
| OT_Group.IM20H_01 | EventLogCtl 1 | 3/25/2013 2:32:49.000 PM  | Resistance kohms        | Resistance Register Active       | Insulation Status Alarm | Resistance reached 300  | 200      | -           | -            |
| OT_Group.IM20H_01 | EventLogCtl 1 | 3/25/2013 12:09:37.000 PM | Insulation Status Alarm | Insulation Status Alarm Inactive | Insulation Status Alarm | Insulation Status Alarm | 200      | -           | -            |
| OT_Group.IM20H_01 | EventLogCtl 1 | 3/25/2013 11:35:27.000 AM | Resistance kohms        | Resistance Register Active       | Insulation Status Alarm | Resistance reached 140  | 200      | -           | -            |
| OT_Group.IM20H_01 | EventLogCtl 1 | 3/25/2013 9:12:00.000 AM  | Insulation Status Alarm | Insulation Status Alarm Inactive | Insulation Status Alarm | Insulation Status Alarm | 200      | -           | -            |
| OT_Group.IM20H_01 | EventLogCtl 1 | 3/25/2013 9:11:49.000 AM  | Resistance kohms        | Resistance Register Active       | Insulation Status Alarm | Resistance reached 160  | 200      | -           | -            |
| OT_Group.IM20H_01 | EventLogCtl 1 | 3/25/2013 8:05:57.000 AM  | Insulation Status Alarm | Insulation Status Alarm Inactive | Insulation Status Alarm | Insulation Status Alarm | 200      | -           | -            |
| OT_Group.IM20H_01 | EventLogCtl 1 | 3/25/2013 8:05:54.000 AM  | Resistance kohms        | Resistance Register Active       | Insulation Status Alarm | Resistance reached 270  | 200      | -           | -            |
| OT_Group.IM20H_01 | EventLogCtl 1 | 3/25/2013 8:05:51.000 AM  | Insulation Status Alarm | Insulation Status Alarm Inactive | Insulation Status Alarm | Insulation Status Alarm | 200      | -           | -            |
| OT_Group.IM20H_01 | EventLogCtl 1 | 3/25/2013 8:05:17.000 AM  | Resistance kohms        | Resistance Register Active       | Insulation Status Alarm | Resistance reached 230  | 200      | -           | -            |
| OT_Group.IM20H_01 | EventLogCtl 1 | 3/22/2013 3:52:23.000 PM  | Insulation Status Alarm | Insulation Status Alarm Inactive | Insulation Status Alarm | Insulation Status Alarm | 200      | -           | -            |
| OT_Group.IM20H_01 | EventLogCtl 1 | 3/22/2013 3:51:30.000 PM  | Resistance kohms        | Resistance Register Active       | Insulation Status Alarm | Resistance reached 250  | 200      | -           | -            |

The buttons located at the top of the table are:

- Device Diagram Click this to return to the diagram.
- Change Date Range Click this to view data for different dates. See "Select Date Range" below for more information.

Select date range:

For either type of log table, you can select the date range for data you want to see. The default date range is "Today".

1. Click Select Date Range.

| Please select a date range                                          |                      |    |                                             |                      |  |  |  |  |  |  |
|---------------------------------------------------------------------|----------------------|----|---------------------------------------------|----------------------|--|--|--|--|--|--|
| <ul> <li>Today</li> <li>○ Yesterday</li> <li>○ This week</li> </ul> |                      |    | C Last week<br>C This month<br>C Last month |                      |  |  |  |  |  |  |
|                                                                     |                      | OR |                                             |                      |  |  |  |  |  |  |
| C Between these dates:                                              | 2013-Jan-31 00:00:00 |    | AND                                         | 2013-Jan-31 23:59:59 |  |  |  |  |  |  |
| Show Table                                                          |                      |    |                                             |                      |  |  |  |  |  |  |

- 2. Select an available range or click **Between these dates** and select specific dates in the calendar.
- 3. Click **Show Table** to see the data.

If you select a date range of more than one week, a message appears to inform you that the table will be very long.

The new table appears.

# **Generating the Insulation Monitoring Report**

To generate a report:

- 1. In Reports, open the Report Library and navigate to the location of the Insulation Monitoring report you want to generate.
- 2. Click the report name to display the report in the Reports Display pane.
- 3. Set the input parameters for the report and click Generate Report.

**NOTE**: Saved input parameters are preset to their saved values. Not saved input parameters have generic default values.

4. The report output is displayed in the Reports Display pane.

# **Insulation Monitoring Report (IEC)**

**NOTE**: This report is part of the Insulation Monitoring Module. This Module requires a separate license.

### Summary

The Insulation Monitoring (IEC) Report shows resistance, transformer load, relevant event log entries, and logged insulation related measurements, over the reporting period. Use this report to analyze and report on the insulation status of your ungrounded IT power system.

## **Details**

The report includes:

- An impedance graph, showing a comparison of impedance measurements to the impedance threshold.
- A transformer load graph, showing a comparison of transformer load measurements to the load threshold.
- An events table, showing information for each event that occurred in the reporting range.
- A data log table, showing measurements for impedance, load, and temperature.

## **Prerequisites**

- The Insulation Monitoring Module must be configured.
- The measurement data must be available as historical data logs in the database.

## **Report inputs**

#### Title

Type a title for the report in the box.

Area

The area whose panels you want to include in the report.

### **Reporting Period**

Use this input to select the timeframe for the data you want to view in the report.

Select the reporting period from the dropdown list. The timeframe options in the timeframe dropdown are relative to the date the report is run. To run a report that starts and ends in the past, select the fixed date option. Type a start and end date in the date boxes or click the arrows beside the dates to display a pop-up calendar and select a date. Type a time in the time boxes or click the up and down arrows beside the time to adjust the hours or minutes up or down.

Select whether you want to view timestamps in either Server Local Time, UTC (Universal Coordinated Time), or in the timezone of the source.

#### Include Data Table

Select whether or not to show the data table in the generated report. The default is No.

#### Include Data Notification

Click **Yes** to include data warnings in the report. If there are none, the section is not included. Click **No** to exclude this section.

## Hospital Operating Room Example:

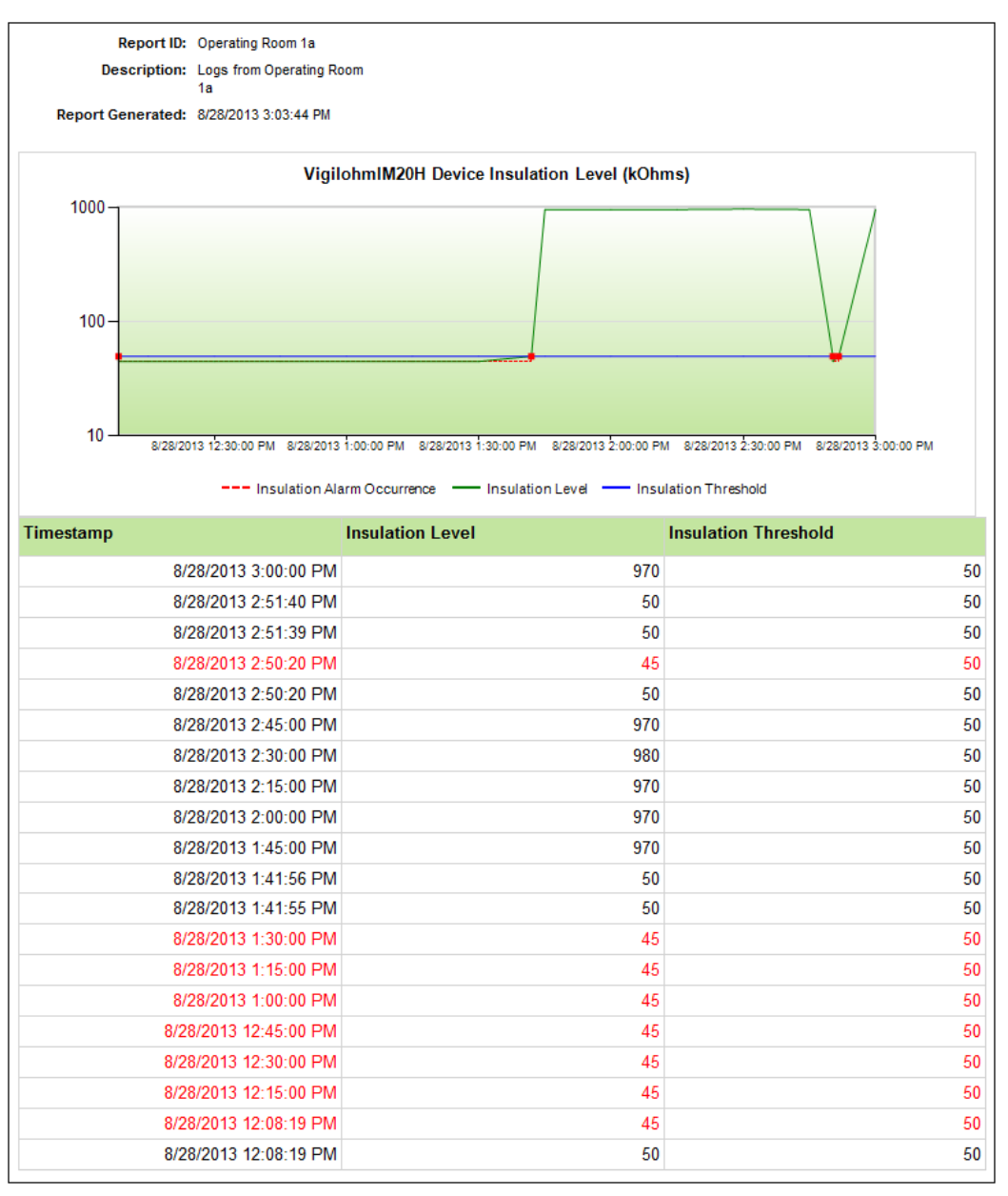

**NOTE**: This example only shows selected content from the report, it does not show the entire report.

#### Schneider Electric

35 rue Joseph Monier 92500 Rueil Malmaison France

+33 (0) 1 41 29 70 00

www.se.com

As standards, specifications, and designs change from time to time, please ask for confirmation of the information given in this publication.

 $\ensuremath{\textcircled{\sc 0}}$  2024 Schneider Electric. All Rights Reserved.

7EN02-0501-00 10/2024